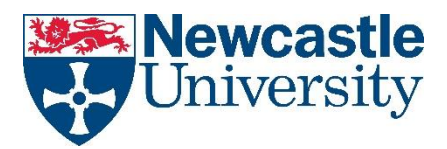

## <u>Step 1.</u>

To register your smartcard you will need to place your smartcard on top of the will symbol displayed on the front panel of the Konica Minolta device

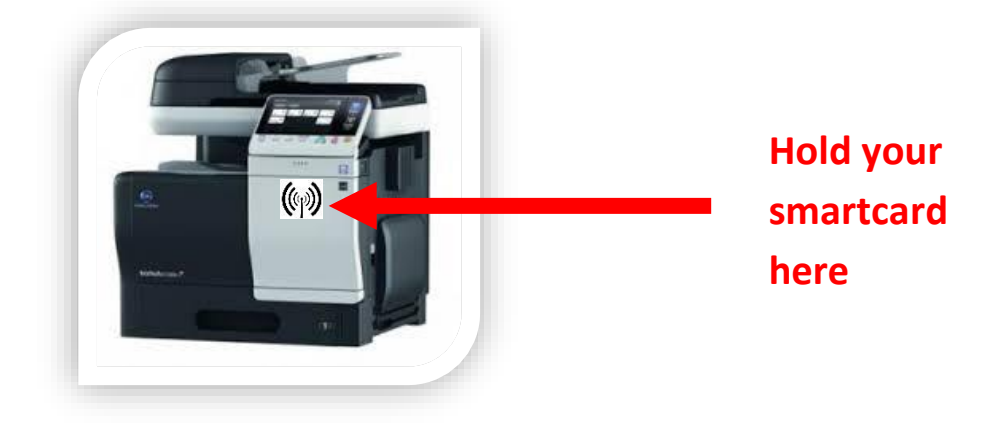

## <u>Step 2.</u>

Tap the keyboard icon next to USERNAME on the screen and then enter your campus account username

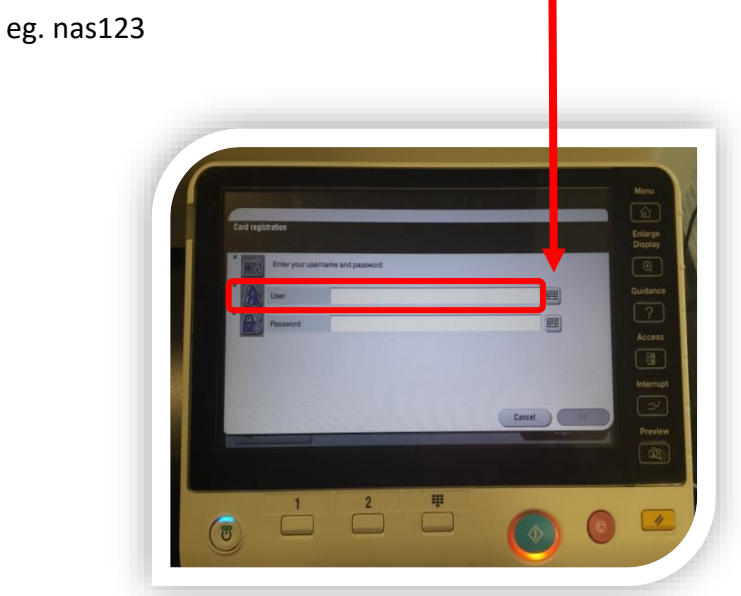

<u>Step 3</u>

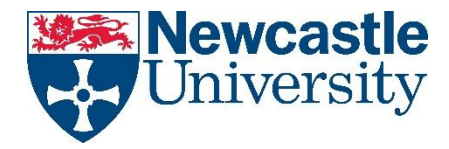

Tap the keyboard icon next to PASSWORD on the screen and then enter your current campus password

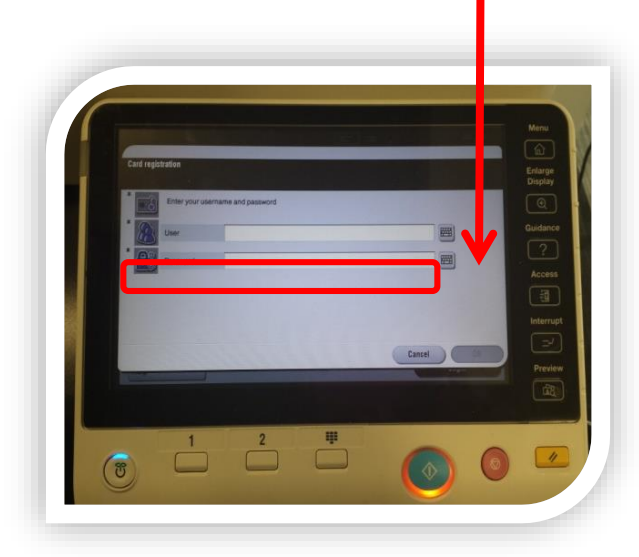

Please note that you need to press the SHIFT button to get capital letters and that it persists in capitals until pressed again.

# <u>Step 4.</u>

Once you have entered your username and password press **OK**.

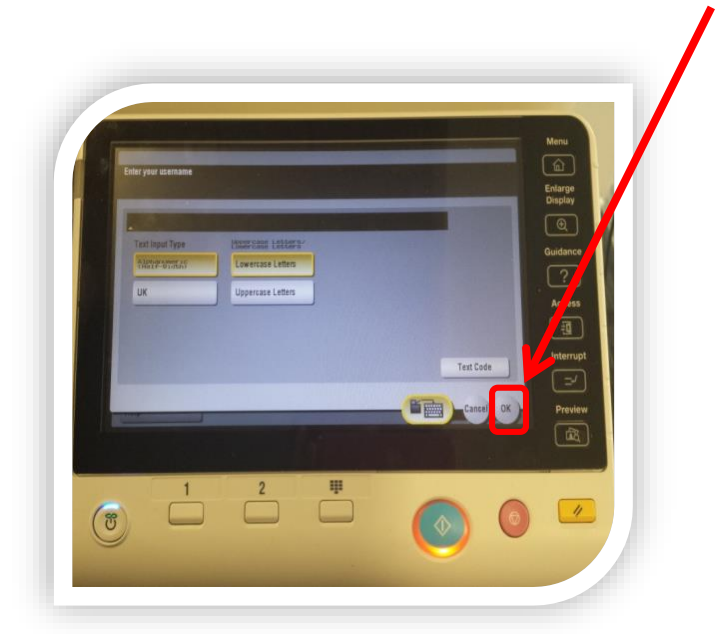

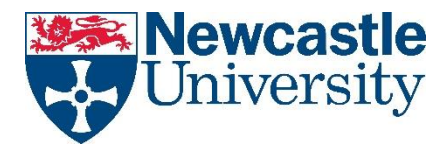

## <u>Step 5.</u>

You will initially be presented with your list of pending jobs. You can choose to print your jobs now, or if you wish to use a different function, press the Menu/Home button. This takes you to the main home screen where you can choose to Scan and Photocopy.

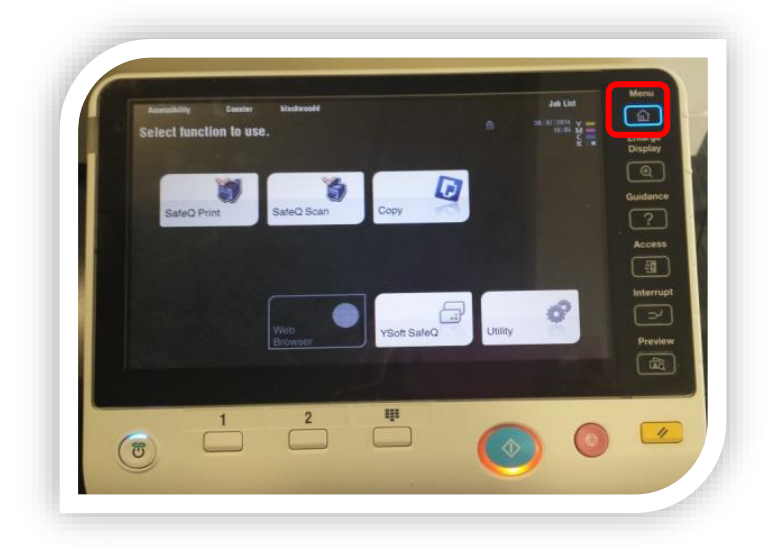

## To log out:

Press the **Access** button to log out:

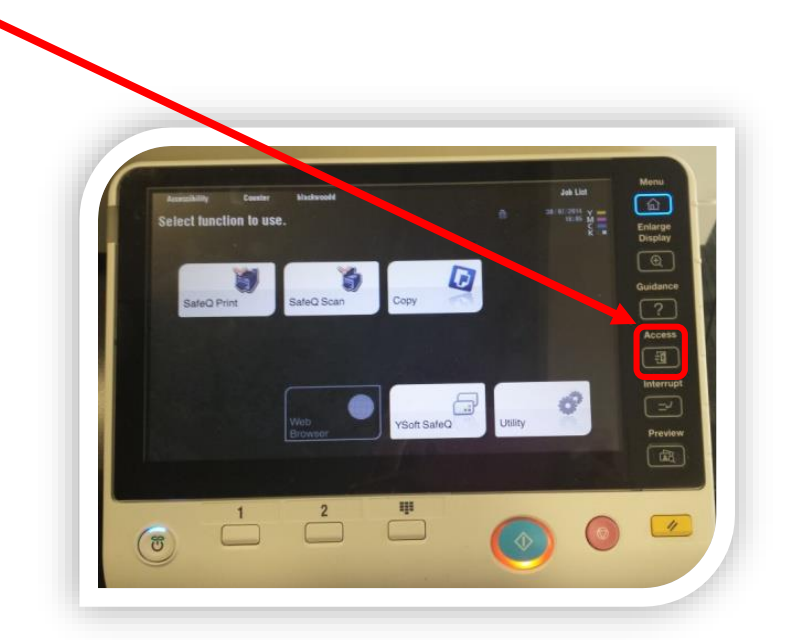

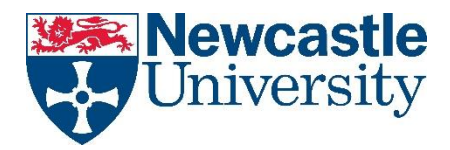

Choose any Konica Minolta Device – place your card on the sensor on top of the () symbol displayed on the front panel of the device

In the event that you have <u>left your smartcard at home, you are still able to log on to any</u> <u>device manually</u>. Simply type in your username and password at the main screen, then press **OK** 

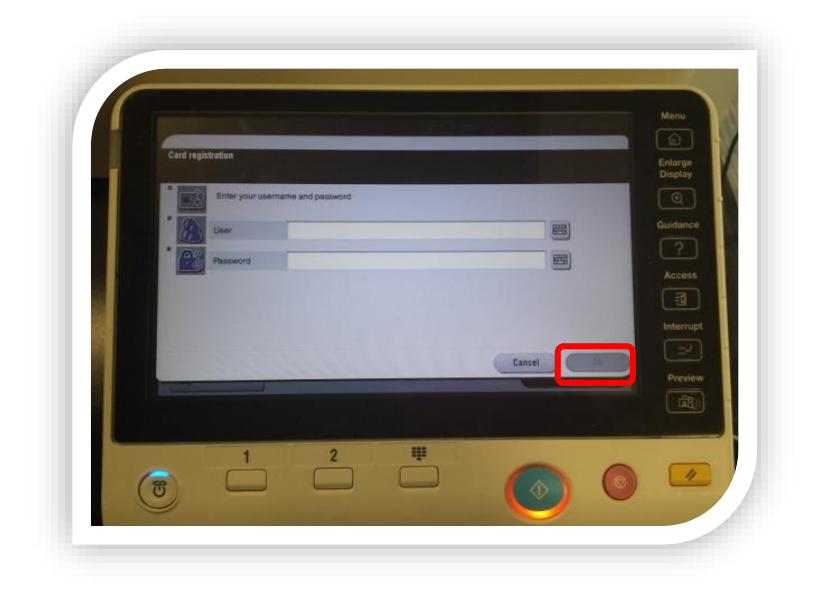

#### Job Expiration

Print jobs expire after 24 hours if they are not pulled down. If you do not collect your jobs within this time you will need to re-print them.

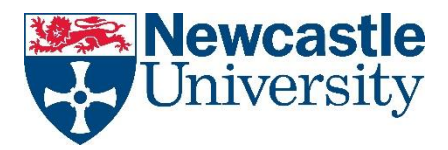

## Printing Defaults to Black & White

All printing is in black & white by default. To print in colour, you must manually select Auto Colour from the **Quality** tab in **Printer Properties** each time you need it.

| Æ                                                 |                                                                                                    |                                                                                                    |                                                                                                    |  |
|---------------------------------------------------|----------------------------------------------------------------------------------------------------|----------------------------------------------------------------------------------------------------|----------------------------------------------------------------------------------------------------|--|
| Info                                              | Print                                                                                                    |                                                                                                    |                                                                                                    |  |
| New                                               | Co                                                                                                    | pies: 1                                                                                                    |                                                                                                    |  |
| Open                                              |                                                                                                    |                                                                                                    |                                                                                                    |  |
| Save                                              | Print                                                                                                    |                                                                                                    |                                                                                                    |  |
| Save As                                           | Printer                                                                                                    | 0                                                                                                    |                                                                                                    |  |
| Print                                             | PSS_PullPrin<br>Paused                                                                                                    | t01 on PSS-PCO 🗸                                                                                                    |                                                                                                    |  |
| Share                                             | - Tuusta                                                                                                    | Printer Properties                                                                                                    |                                                                                                    |  |
| Export                                            |                                                                                                    |                                                                                                    |                                                                                                    |  |
| \\PSS-PCOUNTER01\PSS_PullPrint01 Properties     X |                                                                                                    |                                                                                                    |                                                                                                    |  |
| 🧟 My Tab 🛛 Basic                                  | Layout Finish Cover Mod                                                                                                    | le Stamp/Composition Qu                                                                                                    | Quality Other                                                                                                    |  |
|                                                   |                                                                                                    | Favorite Setting                                                                                                    | Untitled ~ Add Edit                                                                                                    |  |
|                                                   |                                                                                                    | Select Color                                                                                                    | Resolution                                                                                                    |  |
|                                                   |                                                                                                    | Grov Sopla                                                                                                    |                                                                                                    |  |
|                                                   |                                                                                                    | Auto Color                                                                                                    | Pattem                                                                                                    |  |
|                                                   |                                                                                                    | Gray Scale<br>Gray Scale<br>2 Color                                                                                                    | Pattem Coarse ~                                                                                                    |  |
|                                                   |                                                                                                    | Auto Color<br>Gray Scale<br>2 Color<br>Print with Black                                                                                                    | CK High Compression                                                                                                    |  |
|                                                   |                                                                                                    | Citay Scale<br>Auto Color<br>Gray Scale<br>2 Color<br>Print with Black<br>Text/Figure<br>Quality Ad                                                                                                    | Bullopi     V       Pattem       Coarse       Image Compression       High Compression       Adjustment                                   |  |
|                                                   |                                                                                                    | Color Settings                                                                                                    | Adjustment                                                                                                    |  |
|                                                   |                                                                                                    | Color Settings  Color Settings  Document  Photo DTP  Color Settings  Color Settings  Document  Photo DTP  Color Settings  Color Settings  Colo | Adjustment                                                                                                    |  |
|                                                   |                                                                                                    | Color Settings Color Settings Color  | Adjustment                                                                                                    |  |
|                                                   |                                                                                                    | Color Settings  Color Settings | Budopi   Pattem   Coarse   Image Compression   High Compression   Glossy Mode   Toner Save   Edge Enhancement                             |  |
| Printer View                                      | Image: Constraint of the second second s | Color Settings  Color Settings | Budopi   Pattem   Coarse   Image Compression   High Compression   Glossy Mode   Toner Save   Edge Enhancement     Font Settings   Default |  |

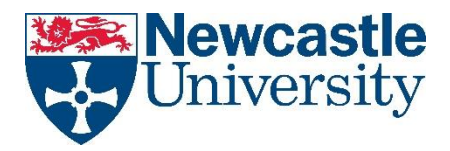

### To release your print job(s):

Logging onto any Konica Minolta device will immediately show you your pending print jobs. You then have the option to print **all** <u>or</u> **individual** documents which you have sent to the printer. Either tap on an individual job or press **Select All** 

| Exit                                                                       | Job List                                                  |
|----------------------------------------------------------------------------|-----------------------------------------------------------|
| Pcounter Embedded<br>Welcome, nssw<br>Your budget on this device: 0.00 GBP | 02/04/2015 Y ==<br>09:24 M ==<br>Memory C ==<br>100% K == |
|                                                                            | ← 001/001 →                                               |
| Microsoft Word - Document1                                                 | details >>                                                |
| Book1                                                                      | details 🕨                                                 |
| List of documents<br>sent to the printers                                  | Press to select all documents                             |
| List Update                                                                | Reset Select All                                          |
| About                                                                      | g 🕨 Delete                                                |

After making your selection, the **red** light around the action button turns **blue/green**. Press it to start printing:

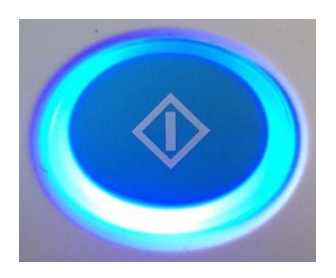

#### **Scanning:**

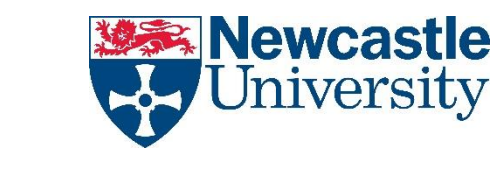

Log onto any Konica Minolta device, press the Menu/Home button and then select Scan/Fax

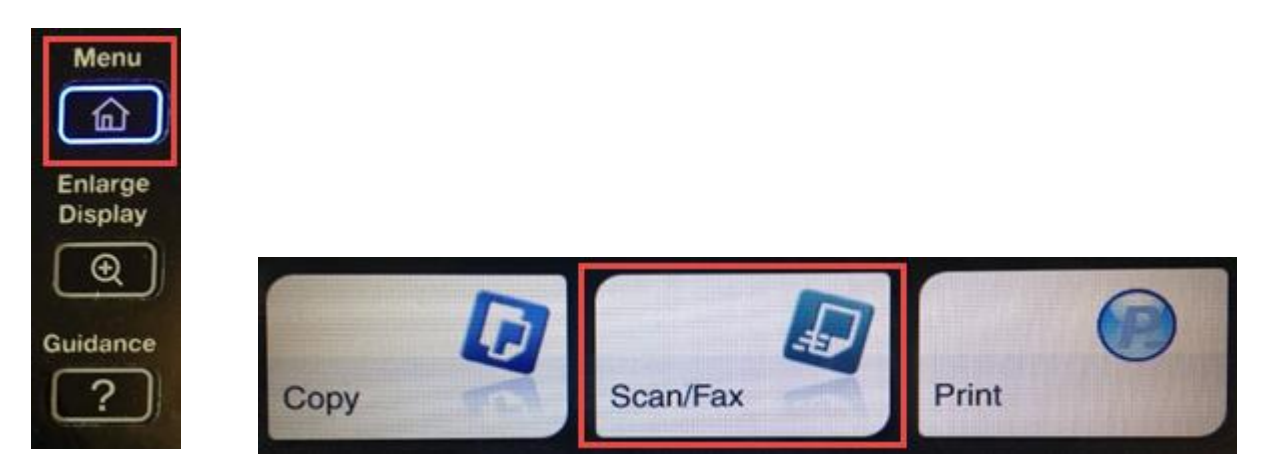

Then load the pages that you want to scan:

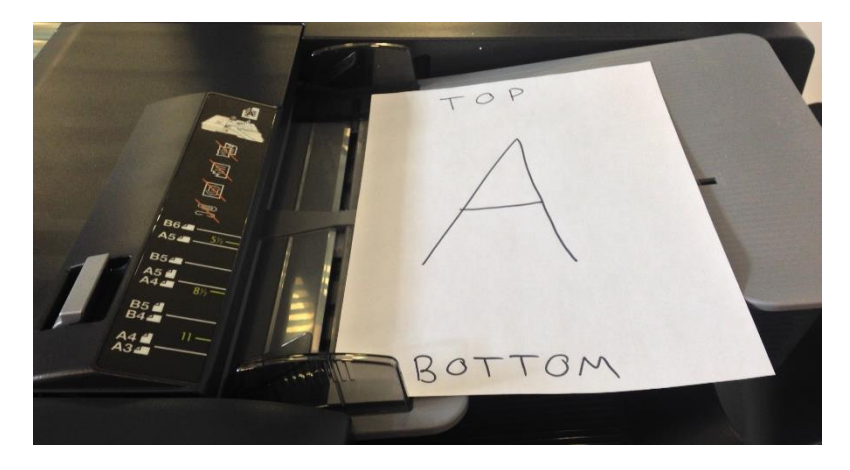

Press the E-mail Me button to select yourself:

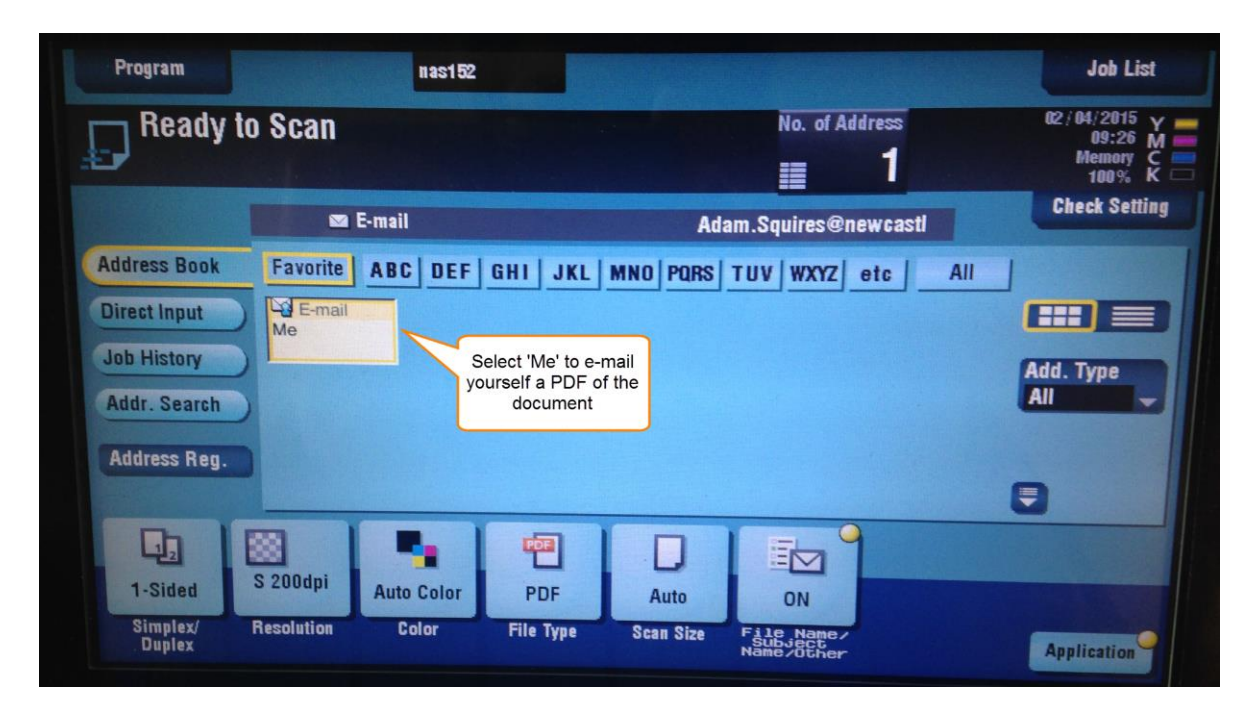

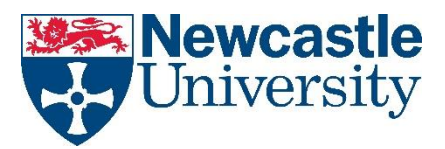

The **red** light around the action button turns **blue/green**. Press it to start scanning:

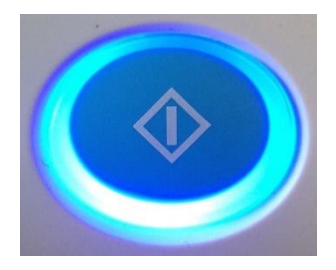

## Photocopying:

Log onto any Konica Minolta device, press the Menu/Home button and then select COPY

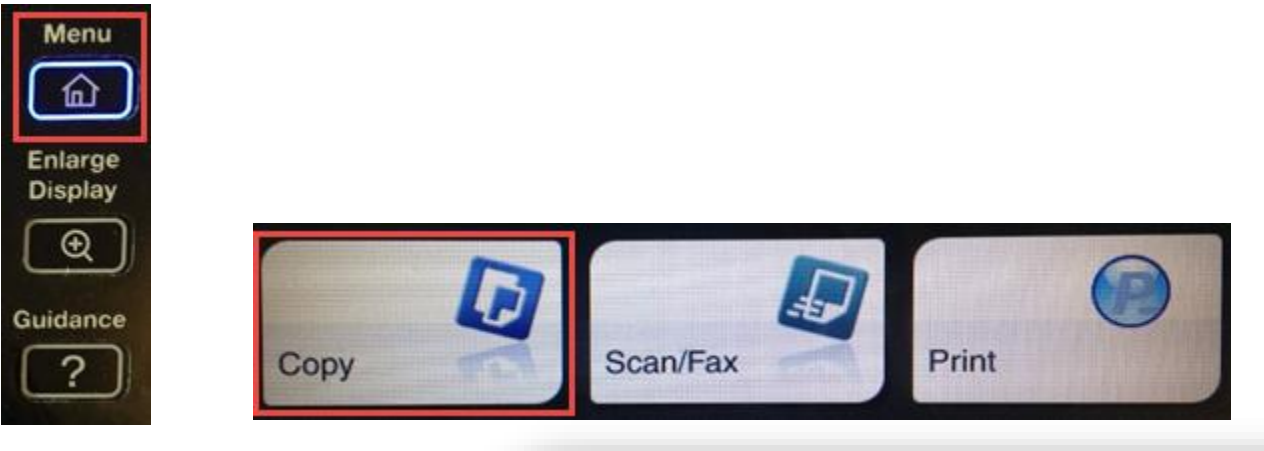

From here you are able to select the day-to-day features from the icons featured across the lower part of the screen.

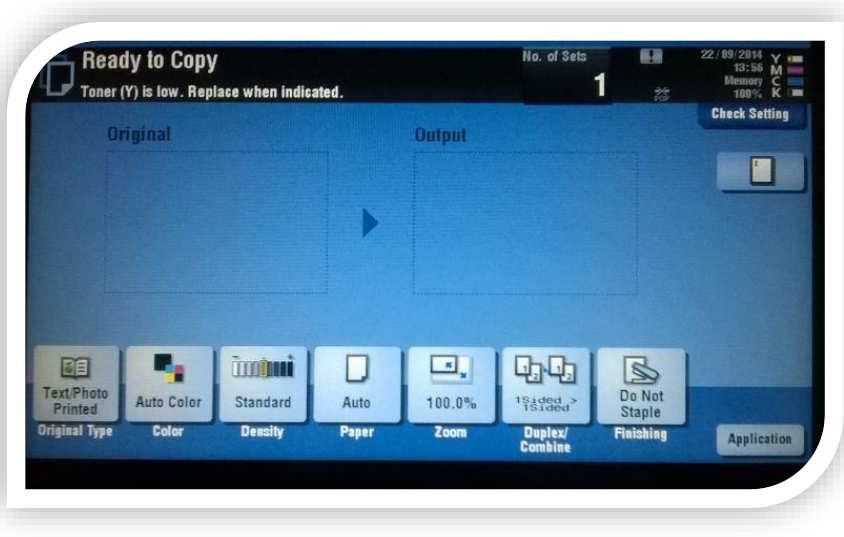

The **red** light around the action button turns **blue/green**. Press it to start scanning:

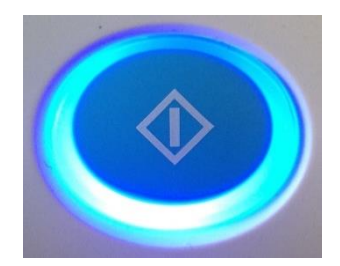